## For smooth functionality use laptop or desktop use Chrome as a browser

## (Do not use Internet Explorer browser)

Student Registration is only one time process

Url

## https://onlinecetpariksha.com

| ← → C  ⓐ onlinecetpariksha.com | 🖈 🗮 🚺 🗄                                                      |
|--------------------------------|--------------------------------------------------------------|
|                                | 📞 Orbital Software Solutions 🛛 🖉 admin@onlinecetpariksha.com |
| © OnlineExam                   | # <u>Home</u>                                                |
|                                | Online<br>Examination<br>System                              |
| Y                              |                                                              |

## Then click on Login link

| $\leftrightarrow$ $\rightarrow$ C $($ and onlinecetpariksha.com/crm/Users/login |                                                 | ☆ | * | =, ( | S : |
|---------------------------------------------------------------------------------|-------------------------------------------------|---|---|------|-----|
|                                                                                 |                                                 |   |   |      |     |
|                                                                                 |                                                 |   |   |      |     |
|                                                                                 |                                                 |   |   |      |     |
|                                                                                 | OnlineExam                                      |   |   |      |     |
|                                                                                 | Student Login Panel                             |   |   |      |     |
|                                                                                 | Email [Please fill out this field.]             |   |   |      |     |
|                                                                                 | Password                                        |   |   |      |     |
|                                                                                 | Do Cond Email Varification                      |   |   |      |     |
|                                                                                 | Log in Forgot Password                          |   |   |      |     |
|                                                                                 | Click                                           |   |   |      |     |
|                                                                                 | Don't have an account? New User? Create Account |   |   |      |     |
|                                                                                 |                                                 |   |   |      |     |
|                                                                                 |                                                 |   |   |      |     |

#### For new user click on New User link

| $\leftrightarrow$ $\rightarrow$ C $\square$ onlinecetpariksha.com | /Registers                 |                  |                                               |                     | ☆ 🛊 🗐 🥵 :      |
|-------------------------------------------------------------------|----------------------------|------------------|-----------------------------------------------|---------------------|----------------|
| © OnlineE:                                                        | xam                        |                  |                                               | 🕷 Home 🛛 About 🗸    | <b>≜</b> Login |
| New Student Re                                                    | egister                    |                  |                                               | 🕫 Latest News & Eve | nts            |
|                                                                   |                            |                  |                                               |                     |                |
| Email *                                                           | Email                      | Course *         | First Year B.A.LL.B-Sem-I 💙                   |                     |                |
| Name *                                                            | Name                       | Password *       | Password                                      |                     |                |
| Address *                                                         | Address                    | Phone*           | Phone                                         |                     |                |
| Guardian Phone*                                                   | Guardian Phone             | PRN              | PRN Number                                    |                     |                |
|                                                                   |                            | Number/Eugloluty |                                               |                     |                |
| Upload Photo                                                      | Choose File No file chosen | Security Code *  | Answer simple math:                           |                     |                |
|                                                                   | <b>≜</b> Submit            | Click            | 20 - 3 = ?<br>Enter security code shown above |                     | <b>.</b> .     |
|                                                                   |                            | Here             |                                               |                     |                |

Fill all the information correctly

- Enter working Email id this will be you login name
- Select proper Course from drop down list
- Enter PRN No or Eligibility No
- Password minimum 4 char
- Photo is optional

After fill proper information click on Submit button

Then Activation code will be send on register email id generally found in spam section of your email

| C Interest Interest Interest Interest Content Interest Interest In |                                                      |
|----------------------------------------------------------------------------------------------------|------------------------------------------------------|
|                                                                                                    | A verification Code send to your Email inbox or Spam |
|                                                                                                    |                                                      |
|                                                                                                    | Email Verification                                   |
|                                                                                                    | Please Enter Verification Code in the Text Box       |
|                                                                                                    | Submit Click Here                                    |
|                                                                                                    | Re-Send Email Verification                           |

Type the Verification code from your registered email id and click to submit button

Then Your Account will be activated and you can login with your username (email Id) and password

For this go to home page and click on Login button

Student Registration is only one time process after register you can use this username and password for further exam

| Stu             | OnlineExam                        |
|-----------------|-----------------------------------|
| student@studen  | t.com                             |
| •••••           |                                   |
|                 | Re-Send Email Verification        |
| Log in          | Forgot Password                   |
| Don't have an a | account? New User? Create Account |

#### After Login

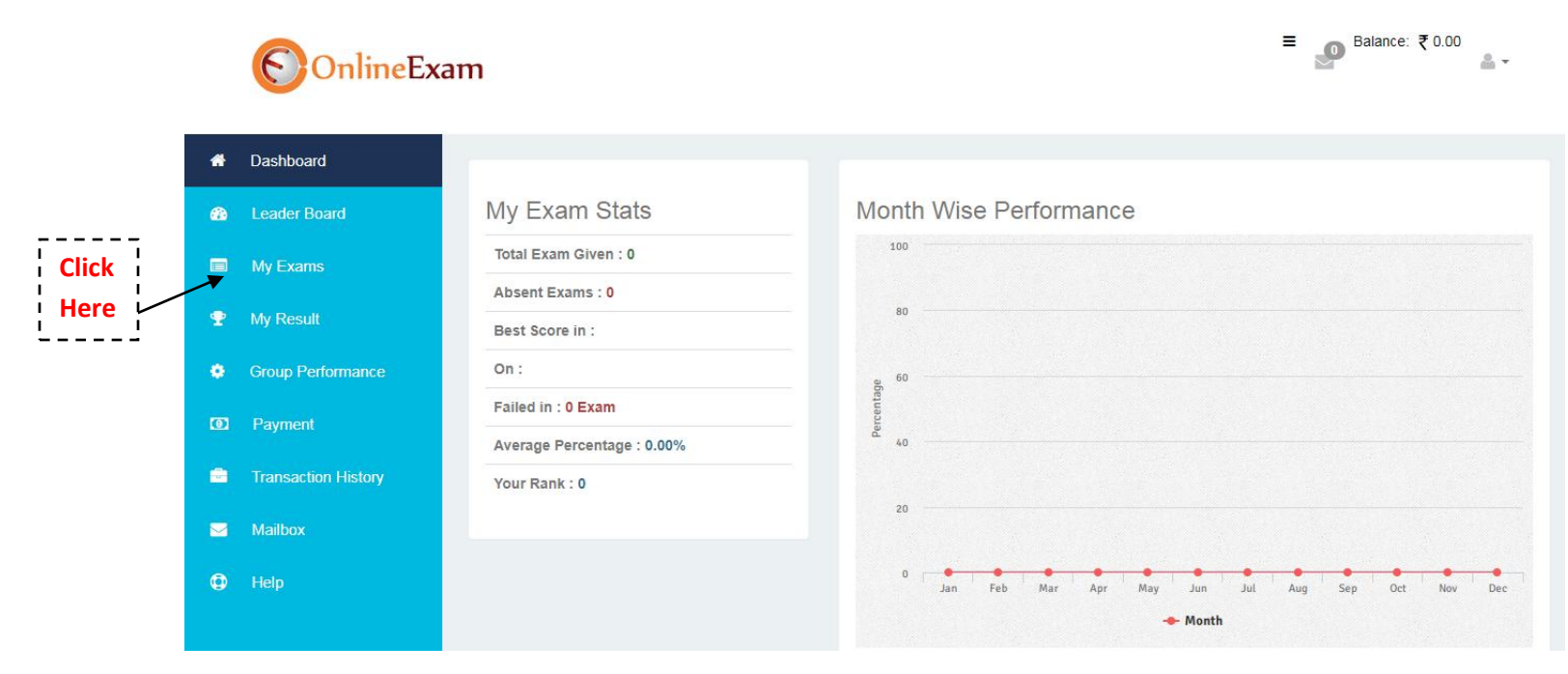

To see the exam Allocated to you click on link My Exam

|      | OnlineExa           | ım  |                     |                            |            |                       | Ξ      | Balance: ₹ 0.00 | <u>*</u> - |
|------|---------------------|-----|---------------------|----------------------------|------------|-----------------------|--------|-----------------|------------|
| *    | Dashboard           | M   | y Exams             |                            |            |                       |        |                 |            |
| •••• | My Exams            | То  | days Exam Purch     | ased Exam Upcoming E       | Exam       |                       |        |                 |            |
| Ŧ    | My Result           | Т   | odays Exam          |                            |            |                       |        |                 |            |
| ٠    | Group Performance   | The | ese are the exam(s) | that can be taken right no | ow         |                       |        |                 |            |
| 0    | Payment             | #   | Name                | Туре                       | End Date   | Attempts<br>Remaining | Amount | Action          |            |
| V    | Transaction History | 1   | Mock Test           | Preparation                | 05-12-2020 | 1                     | Free   | × 🔹             |            |
|      | Mailbox             |     |                     |                            |            |                       |        |                 |            |
| 0    | Help                |     |                     |                            |            |                       |        |                 |            |

Your are able to see the Today's Exam allocated to you

To start the exam click on Action button

| Mock Test                                                                                                    |
|----------------------------------------------------------------------------------------------------|
| Please close all of your chat windows,<br>screen-saver, and anti-virus programs<br>before starting your test |
|                                                                                                    |

Above Window and Next Button will appear and Click on next button

Then following screen will visible then click on check box and to start the exam click on Exam Start Button

# Exam

| Instructions of Mock Test                         |  |  |
|---------------------------------------------------|--|--|
| Mock Test Passing percentage is 40 % All the Best |  |  |
| I am ready to begin                               |  |  |
| Exam Start                                        |  |  |
|                                                   |  |  |

Then Exam will start

| nline Exam - Google Chrome                                                                |                                    |                                                                                      |                                                                     |                                                 |
|-------------------------------------------------------------------------------------------|------------------------------------|--------------------------------------------------------------------------------------|---------------------------------------------------------------------|-------------------------------------------------|
| OnlineExam<br>OnlineExam                                                                  |                                    |                                                                                      |                                                                     | 1                                               |
| Mock                                                                                      | < Test                             | 0<br>Hours                                                                           | 39<br>Minutes                                                       | 56<br>Seconds                                   |
| Mock Test                                                                                 |                                    | Demo                                                                                 |                                                                     |                                                 |
| Question No.1 Program used for interactive computing is                                   | Right mark:1.00 Negative mark:0.00 | Question Pale                                                                        | ette:                                                               | 5 6<br>11 12                                    |
| <ul> <li>translator</li> <li>executor</li> <li>instructor</li> <li>interpreter</li> </ul> |                                    | 13     14       19     20       25     26                                            | 15     16       21     22       27     28                           | 17     18       23     24       29     30       |
| Mark for Review & Next Clear Response                                                     | Save & Next                        | Legend:<br>Answere<br>Answere<br>Marked<br>Answere<br>Filter: All<br>Question<br>Pro | d 1 Not Ans<br>29 Not Visi<br>d & Marked for<br>n Paper In:<br>file | vwered<br>ted<br>Review<br>structions<br>Submit |
| Mark for Review & Next Clear Response                                                     | Save & Next                        | Pro                                                                                  | file                                                                | Submit                                          |

Then Give the Exam

IF you want to save the option click on Save & next button

For navigate the question click on navigation windows which is at right side and click on that button you will be move to that question

During Exam

If you try to switch browser it will show following message only 3 times

If you switch browser more than 3 times then exam will auto submit

Please note this

| Online Exam - Google Chrome     Not secure   cetpariksha.in/crm/Exams/start/1                                                                                                    |                                                                                                    |             |  |
|----------------------------------------------------------------------------------------------------|----------------------------------------------------------------------------------------------------|-------------|--|
| C OnlineExam                                                                                                    | Navigated Away                                                                                                    | -           |  |
| Enternation         Market           Question No.2         The percentage increase in the area of a rectangle, if each of its it           42%         46%           44%         44% | manoj , you had navigated away from the test window. This will be<br>reported to Moderator<br>Do not repeat this behaviour Otherwise you may get disqualified<br>Continue | e mark:1.00 |  |
|                                                                                                    |                                                                                                    |             |  |
|                                                                                                    |                                                                                                    |             |  |

If browser is closed due to some problem just login again to resume the test at Dashboard Click on Green button

### To resume the test

| × +                                                   |                                                                                                    |
|-------------------------------------------------------|----------------------------------------------------------------------------------------------------|
| re   cetpariksha.in/crm/Dashboards                    | ० 🕁 📀                                                                                                    |
| am                                                    | Elick Balance: ₹ 0.00                                                                                                    |
| Click here to complete Demo Exam                      |                                                                                                    |
|                                                       |                                                                                                    |
| My Exam Stats                                         | Month Wise Performance                                                                                                    |
| Total Exam Given : 5                                  | 100                                                                                                    |
| Absent Exams : 0                                      | 80                                                                                                    |
| Best Score in : Demo Exam<br>On : 19-08-2020 04:40 PM | 50                                                                                                    |
| Failed in : 3 Exam                                    |                                                                                                    |
| Average Percentage : 9.00%<br>Your Rank : 2           | ق <sub>40</sub>                                                                                                    |
|                                                       | 20                                                                                                    |
|                                                       | 0 Jan Feb Mar Apr May Jun Jul Aug<br>• Month                                                                                                    |
| Exam Wise Performance ( <b>Top</b>                    | 10)                                                                                                    |
|                                                       | x +<br>e cetpariksha.in/crm/Dashboards am C Click here to complete Demo Exam My Exam Stats Total Exam Given : 5 Absent Exams : 0 Best Score in : Demo Exam On : 19-08-2020 04:40 PM Failed in : 3 Exam Average Percentage : 9.00% Your Rank : 2 Exam Wise Performance (Top |

Then exam will resume

To submit the exam click on Submit button

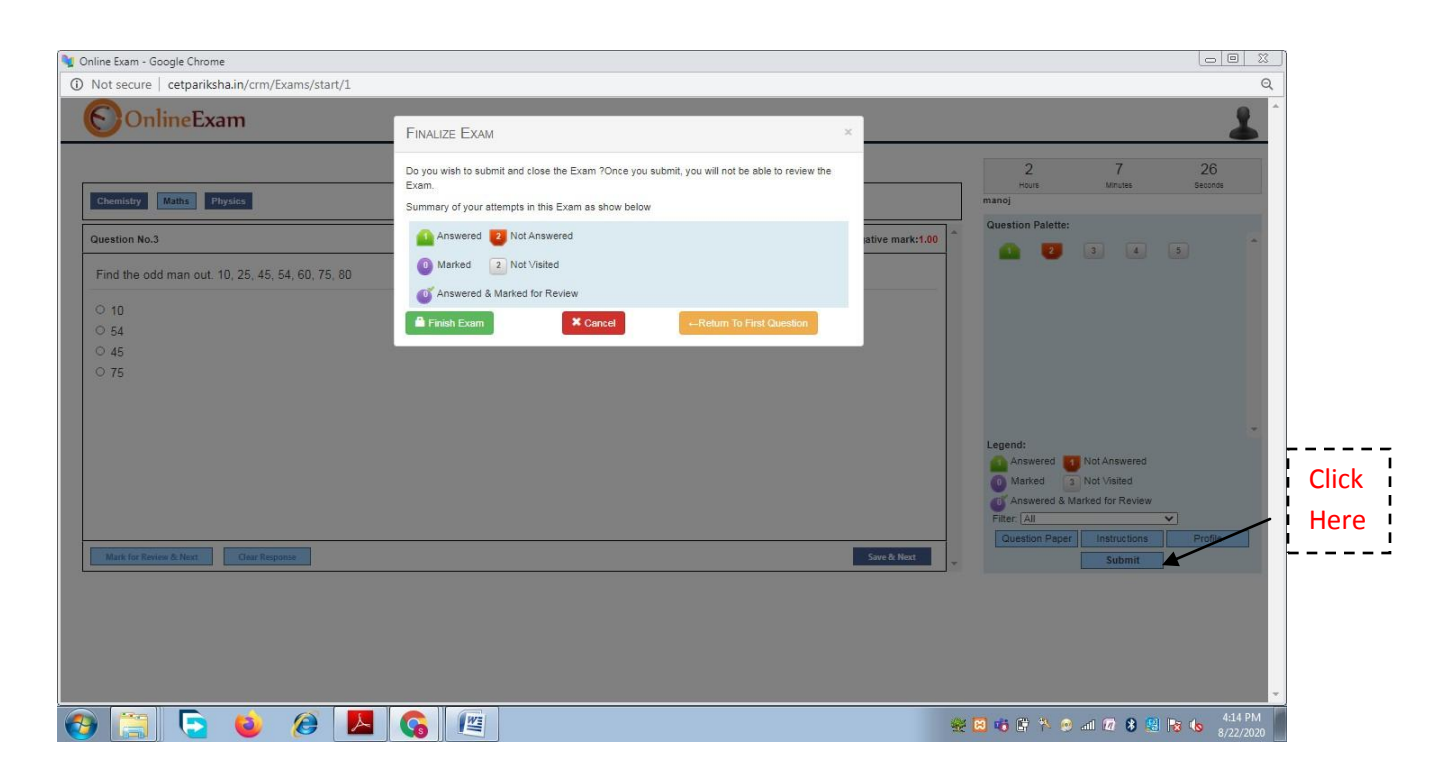

Click on Finish Exam button then feedback Window

| 💱 Online Exam - Google Chrome      |                                |                             |    |   |
|------------------------------------|--------------------------------|-----------------------------|----|---|
| ③ Not secure   cetpariksha.in/crm/ | Exams/feedbacks/5              |                             |    | Q |
| OnlineExam                         |                                |                             |    |   |
|                                    |                                | Thank you for using the tes | 52 |   |
|                                    | 1. The test instructions were. | Largely Clear 🗸             |    |   |
|                                    | 2. Language of question was    | Largely Clear 🗸             |    |   |
|                                    | 3. Overall test experience was | Good                        |    |   |
|                                    | Feedback                       |                             |    |   |
|                                    |                                |                             |    |   |
|                                    |                                |                             |    |   |
|                                    |                                | + Submit X Close            |    |   |
|                                    |                                |                             |    |   |
|                                    |                                |                             |    |   |

Give the feedback click on submit button

Then close the window Then log out

All the best for you Exam